# Упутство за коришћење токена

**ВЕРЗИЈА 1.2** 

# Садржај

| Увод                           | 2  |
|--------------------------------|----|
| Иницијално прикључивање токена |    |
| Промена лозинке                |    |
| Откључавање закључаног токена  | 14 |

# Увод

Због потребе за сигурним приступом апликацијама и сервисима комуникационе мреже судова са удаљених локација (рачунари јавних бележника), постављен је систем, који обезбеђује приступ само уз двофакторну аутентификацију. Двофакторна ауторизација захтева следеће услове:

- Нешто што корисник има (УСБ токен)
- Нешто што корисник зна (лозинка)

Сваки јавни бележник добија унапред припремљен УСБ токен. Токени су обележени налепницом, која представља редни број из списка јавних бележника (преузет са сајта <u>www.beleznik.org</u>) и можете је слободно скинути након преузимања.

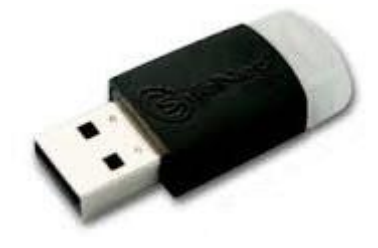

## Иницијално прикључивање токена

Следеће активности морате предузети само приликом иницијалног прикључивања на рачунар. Ако је већ на рачунару инсталиран токен можете прескочити ове кораке.

Пре него што прикључите токен преузмите апликацију са следећег линка <u>http://178.254.148.59/sac.exe</u>. Апликацију је потребно инсталирати да би токен могао да ради.

Када преузмете апликацију покрените инсцталацију дуплим кликом на фајл који сте преузели са наведеног линка(sac.exe). Када се покрене требало би да видите следећи екран:

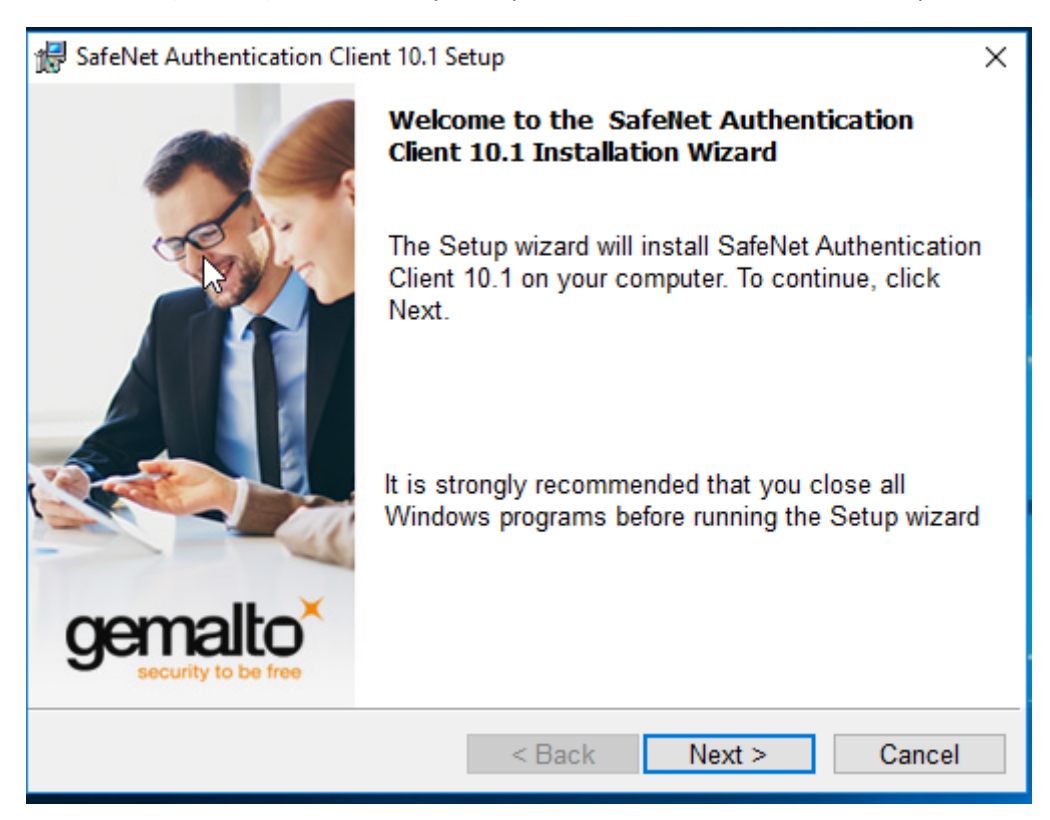

Кликовима на дугме "Next" наставите инсталацију до следећег екрана:

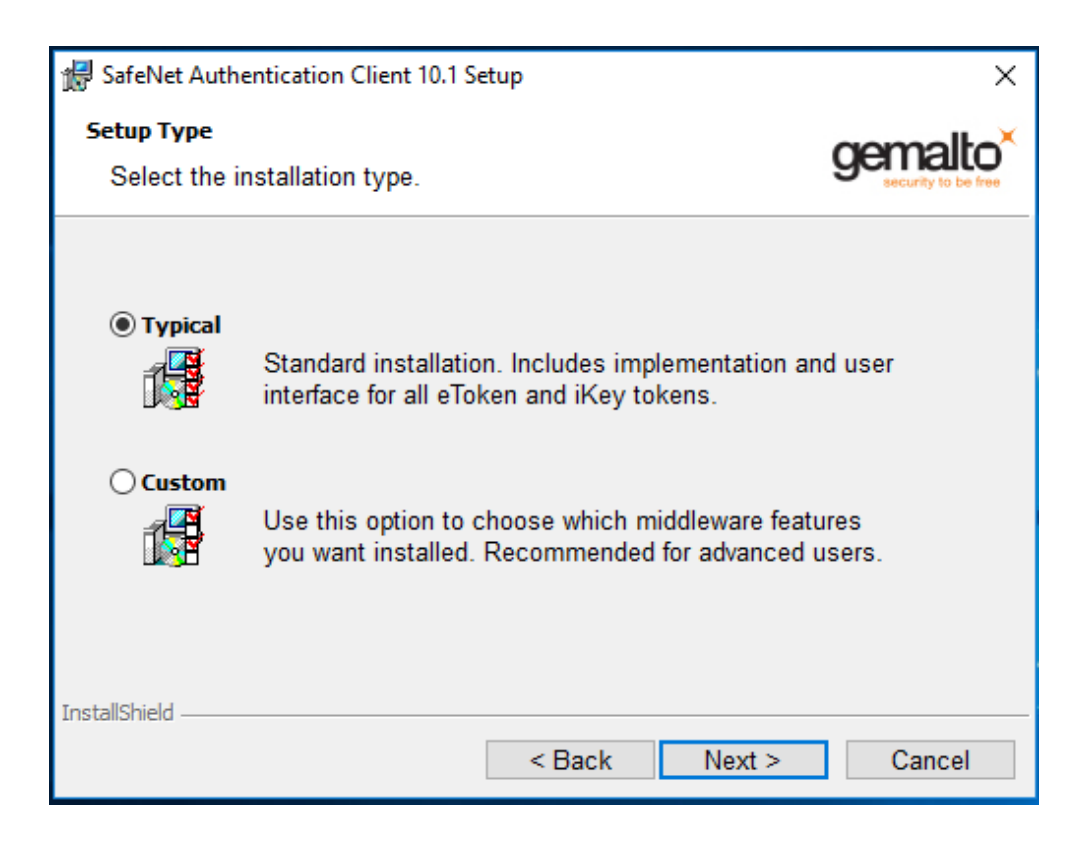

Изаберите опцију као са слике и наставите инсталацију до краја кликовима на дугме "Next".

Када се заврши инсталација прикључите токен сачекајте да се заврши инсталација токена(екран као на сл. слици)

|                  |                                                                                                 | × |
|------------------|-------------------------------------------------------------------------------------------------|---|
| Device Setup     |                                                                                                 |   |
|                  |                                                                                                 |   |
| Installing Token | JC                                                                                              |   |
|                  | Please wait while Setup installs necessary files on your system. This may take several minutes. |   |
|                  | Clos                                                                                            | e |

Покрените Мозила претраживач(апликација за оверу је оптимизована за овај претраживач). У адресном бару укуцајте <u>https://beleznici.sud.rs</u>

| 🔔 Insecure Cor | nnection × +                                                                                          |                                         |                     | -     | - | ٥ | $\times$ |
|----------------|----------------------------------------------------------------------------------------------------|-----------------------------------------|---------------------|-------|---|---|----------|
| 🗲 🛈   https:// | /beleznici. <b>sud.rs</b>                                                                             | C <sup>e</sup> Q Search                 | ☆自                  | Ŧ     | Â | ◙ | ≡        |
|                |                                                                                                    |                                         |                     |       |   |   |          |
|                |                                                                                                    |                                         |                     |       |   |   |          |
|                |                                                                                                    |                                         |                     |       |   |   |          |
|                |                                                                                                    |                                         |                     |       |   |   |          |
|                |                                                                                                    |                                         |                     |       |   |   |          |
|                | Your connection is no                                                                                 | tsocuro                                 |                     |       |   |   |          |
|                | Tour connection is no                                                                                 | t secure                                |                     |       |   |   |          |
|                | The owner of beleznici.sud.rs has configured their webs<br>Firefox has not connected to this website. | ite improperly. To protect your informa | tion from being sto | olen, |   |   |          |
|                | Learn more                                                                                            |                                         |                     |       |   |   |          |
|                | Go Back                                                                                               |                                         | Advanced            |       |   |   |          |
|                | Report errors like this to help Mozilla identify and                                                  | block malicious sites                   |                     |       |   |   |          |
|                |                                                                                                    |                                         |                     |       |   |   |          |
|                |                                                                                                    |                                         |                     |       |   |   |          |
|                |                                                                                                    |                                         |                     |       |   |   |          |
|                |                                                                                                    |                                         |                     |       |   |   |          |
|                |                                                                                                    |                                         |                     |       |   |   |          |
|                |                                                                                                    |                                         |                     |       |   |   |          |

#### Појавиће се следећи екран, кликните на дугме "Advenced":

Потребно је да потврдите да верујете овој страници, следећим поступком:

| 🔔 Insecure C | onnection × +                                                   |                                   |            |     | - | ٥ | × |
|--------------|-----------------------------------------------------------------|-----------------------------------|------------|-----|---|---|---|
| ( i https    | ://beleznici. <b>sud.rs</b>                                     | C Search                          | ☆ 自        | Ŧ   | Â | ◙ | ≡ |
| 2            | Your connection is not sec                                      | UTC routect your information from | heing stal |     |   |   | ~ |
|              | Firefox has not connected to this website.                      | ny. To protect your mornation nom | being stor | en, |   |   |   |
|              | Go Back                                                         | Ac                                | lvanced    |     |   |   |   |
|              | Report errors like this to help Mozilla identify and block mali | ious sites                        |            |     |   |   |   |
|              | beleznici.sud.rs uses an invalid security certificate.          |                                   |            |     |   |   |   |
| 6            | The certificate is not trusted because it is self-signed.       |                                   |            |     |   |   |   |
|              | Error code: SEC_ERROR_UNKNOWN_ISSUER                            |                                   |            |     |   |   |   |
|              | Add Exception                                                   |                                   |            |     |   |   |   |

| Add Security Exception                                                                                                  |                         |
|----------------------------------------------------------------------------------------------------|-------------------------|
| You are about to override how Firefox identifies this site<br>Legitimate banks, stores, and other public sites will n   | ot ask you to do this.  |
| Server                                                                                                    |                         |
| Location: https://beleznici.sud.rs/                                                                                     | <u>G</u> et Certificate |
| Certificate Status                                                                                                    |                         |
| This site attempts to identify itself with invalid information.                                                         | <u>V</u> iew            |
|                                                                                                    |                         |
| Unknown Identity<br>Certificate is not trusted, because it hasn't been verified by a required using a secure signature. | ognized authority       |
| Unknown Identity<br>Certificate is not trusted, because it hasn't been verified by a re-<br>using a secure signature.   | ognized authority       |
| Unknown Identity<br>Certificate is not trusted, because it hasn't been verified by a re-<br>using a secure signature.   | ognized authority       |

Затим ће се појавити следећи екран и потребно је да још једном потврдите да верујете наведеном сајту, следећим активностима:

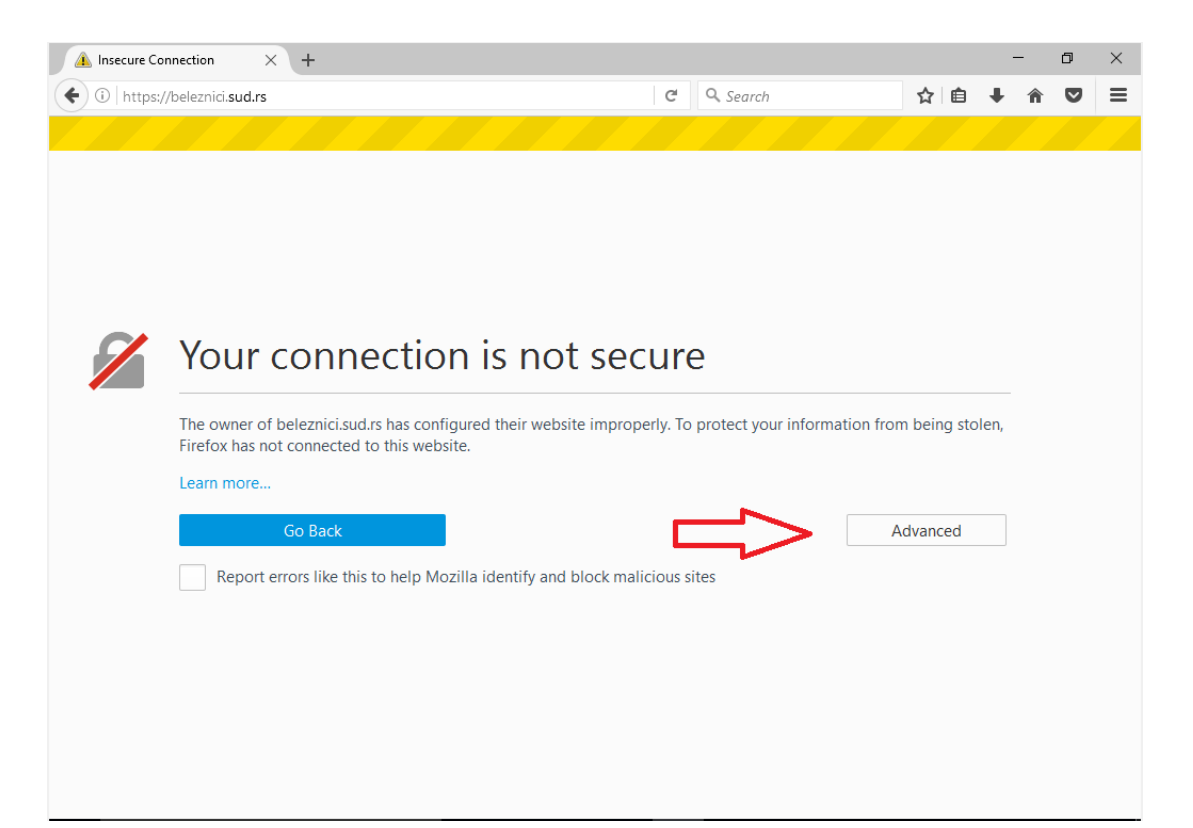

| Add Security Exception                                                                                                    |                   |
|----------------------------------------------------------------------------------------------------|-------------------|
| You are about to override how Firefox identifies this site.<br>Legitimate banks, stores, and other public sites will not as | c you to do this. |
| Server                                                                                                    |                   |
| Location: https://beleznici.sud.rs:444/mwg-internal/de5fs23hu73d                                                            | Get Certificate   |
| Certificate Status                                                                                                    |                   |
| This site attempts to identify itself with invalid information.                                                             | <u>V</u> iew      |
| Unknown Identity                                                                                                    |                   |
|                                                                                                    |                   |
|                                                                                                    |                   |
| $\mathbf{V}$ <u>P</u> ermanently store this exception                                                                       |                   |

#### Затим се појављује следећи екран:

| File Edit View Higtory Bookmarks Iools Help<br>McAfee Web Gateway - Notific × +                                                                                                    |        | - | ٦ | × |
|----------------------------------------------------------------------------------------------------|--------|---|---|---|
| 🔄 🔒 https://beleznici.sud.rs.444/mwg-internal/de5fs23hu73ds/plugin?target=Auth&reason=Auth&setCookie=true&cookiePrefix=MWG_Auth&x 🛡 😋 🔍 Search                                                                            | Ê      | ÷ | Â | ≡ |
|                                                                                                    |        |   |   |   |
| Web Gateway 7                                                                                                    |        |   |   |   |
| Authentication Required                                                                                                    |        |   |   |   |
| You must be authenticated to access this URL.                                                                                                    |        |   |   |   |
| URL: https://beleznici.sud.rs:444/mwg-internal/de5fs23hu73ds/plugin?target=Auth&reason=Auth&setCookie=true&<br>cookiePrefix=MWG_Auth&cookieSize=16384&;ttl=360&url=aHR0cHM6Ly9iZWxlem5pY2kuc3VkLnJzLw==&m<br>d=1418283782 |        |   |   |   |
| Company Acceptable Use Policy                                                                                                    | -      |   |   |   |
| This is an optional acceptable use disclaimer that appears on every page. You may change the wording or remove this section entirely in index.html.                                                                       |        |   |   |   |
| For assistance, please contact your system administrator.                                                                                                    |        |   |   |   |
| penerated 2014-12-11 08-44-12 by McKłee Web Gatewa<br>Mazilia/5.0 (Windows NT 6.3; WOW64; n:34.0) Gecka/20100101 Firefax/34.                                                                                              | y<br>0 |   |   |   |
|                                                                                                    |        |   |   |   |
|                                                                                                    |        |   |   |   |

Морате упутити Мозила претраживач на Ваш токен следећим инструкцијама:

| le Edit View Higtory Bookmarks Iools Help                                                                                                    |                                           |                            | - 0 ×                 |
|----------------------------------------------------------------------------------------------------|-------------------------------------------|----------------------------|-----------------------|
| McAfee Web Gateway - Notific × +                                                                                                    |                                           |                            |                       |
| 🖌 角 https://beleznici.sud.rs:444/mwg-internal/de5fs23hu73ds/plugin?target=Auth&reason=Auth&setCookie=true&cookiePrefix=MWG_Auth&x 🔻 C 🛛 📿 Search                                    |                                           | ☆自                         | 5                     |
|                                                                                                    | X Cut                                     | Сору                       | 2 Paste               |
|                                                                                                    | -                                         | 100%                       | +                     |
| Web Gateway 7                                                                                                    | passes g                                  | -                          |                       |
| An Intel Company                                                                                                    |                                           | 00                         |                       |
| Authentication Required                                                                                                    | New Window                                | Window                     | Save Page             |
|                                                                                                    |                                           | 0                          | ∢Ê⊧                   |
| You must be authenticated to access this URL.                                                                                                    | Print                                     | History                    | Full Screen           |
|                                                                                                    | 0                                         |                            |                       |
|                                                                                                    | Q                                         | Q                          | <b>1</b>              |
| URL: https://beleznici.sud.rs:444/mwg-internal/de5fs23hu73ds/plugin?target=Auth&reason=Auth&scookiePrefix=MWG_Auth&cookieSize=16384&;ttl=360&url=aHR0cHM6Ly9iZWxlem5pY2kuc3VkLnJzLv | Find                                      | Options                    | Add-ons               |
| d=1418283782                                                                                                    | S                                         | 11 -                       |                       |
|                                                                                                    | Developer                                 |                            |                       |
| Company Acceptable Use Policy                                                                                                    |                                           |                            |                       |
| This is an optional acceptable use disclaimer that appears on every page. You may change the wording or remove this section entit                                                   | 🚺 Sign in to Syr                          | nc                         |                       |
|                                                                                                    | Customize                                 |                            | 0 0                   |
| For assistance, please contact your system administrator.                                                                                                    |                                           |                            | 1 1 1 1 1 1 1 1 1 1 1 |
|                                                                                                    |                                           |                            |                       |
|                                                                                                    | 8:44:12 by McAtee W<br>.0) Gecko/20100101 | eb Gateway<br>Firefox/34.0 |                       |
|                                                                                                    |                                           |                            |                       |
|                                                                                                    |                                           |                            |                       |

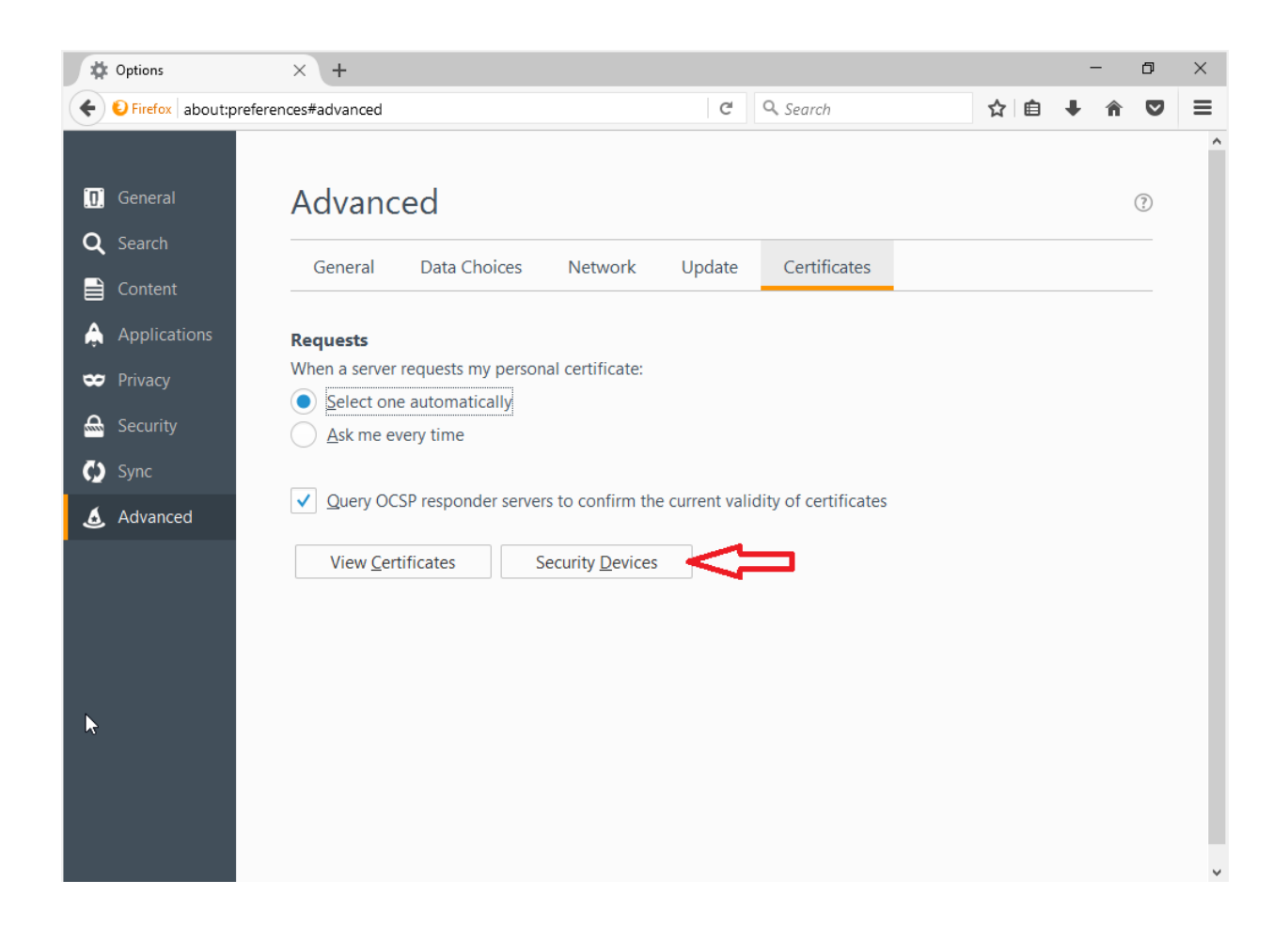

| 0                 |          | Load PKCS#11 Device           | - • ×          |
|-------------------|----------|-------------------------------|----------------|
| Enter the i       | informat | ion for the module you want t | o add.         |
| Module N          | lame S   | bafenet                       |                |
| Module <u>f</u> i | lename   | C:\Windows\System32\eTP       | <u>B</u> rowse |
|                   |          | С ок                          | Cancel         |

У горњем пољу унесите *Safenet*, а у доњем пољу можете или откуцати текст *C:\Windows\System32\eTPKCS11.dll*, или да одаберете дати фајл преко опције *Browse*.

Након овога се појављује следећи екран:

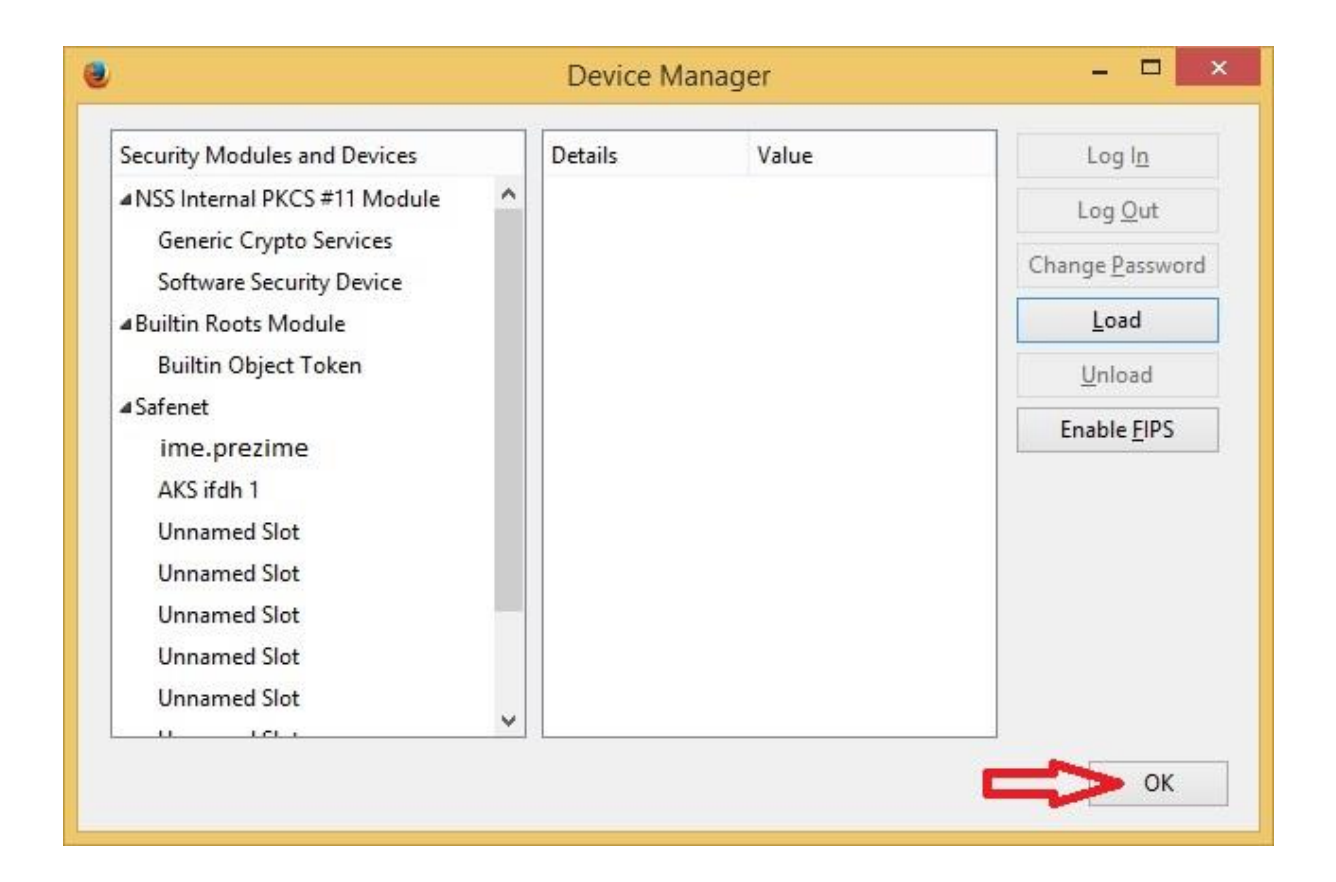

Овим је завршено иницијално конфигурисање, и у сврху тестирања, извуците токен из рачунара и позатварајте све прозоре веб претраживача. Покрените поново веб претраживач и адресном бару куцајте <u>https://beleznici.sud.rs,</u> по потреби направите пречицу у "Bookmarks-u" или пречицу на радној површини("Desktopu").

Почетна лозинка је **9999** (у наредној секцији ће бити објашњено како да је промените). Обратите пажњу да се после 5 неуспелих логовања закључава токен (у наредној секцији ће бити објашњен поступак откључавања). После успешне аутентификације, отвара се претраживач Мозила, са предефинисаном адресом.

| Eile Edit Yiew Higtory Bookmarks Iools Help                                                                                                    |                                                                       |     | - | ٥ | × |
|----------------------------------------------------------------------------------------------------|-----------------------------------------------------------------------|-----|---|---|---|
| Image: State of the state of the state o | FID=127868xCFTOKEN=d286ffd26f1fc339-478539F2-083C-AB97-4 🐨 🤁 🔍 Search | ☆ 自 | + | Â | ≡ |
|                                                                                                    |                                                                       |     |   |   |   |
|                                                                                                    |                                                                       |     |   |   |   |
|                                                                                                    |                                                                       |     |   |   |   |
|                                                                                                    |                                                                       |     |   |   |   |
|                                                                                                    | Јавни бележници                                                       |     |   |   |   |
|                                                                                                    |                                                                       |     |   |   |   |
| 1                                                                                                    | Корисничко име                                                        |     |   |   |   |
| *                                                                                                    | Шифра                                                                 |     |   |   |   |
|                                                                                                    | э Приступи                                                            |     |   |   |   |
|                                                                                                    |                                                                       |     |   |   |   |
|                                                                                                    |                                                                       |     |   |   |   |
|                                                                                                    |                                                                       |     |   |   |   |
|                                                                                                    |                                                                       |     |   |   |   |

## Промена лозинке

У доњем десном углу екрана се налази иконица за Safenet агента.

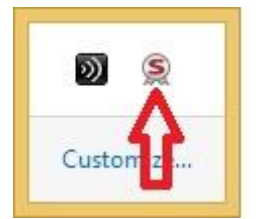

Десним кликом на икону, добијате мени у коме можете одабрати опцију *Change Token Password* 

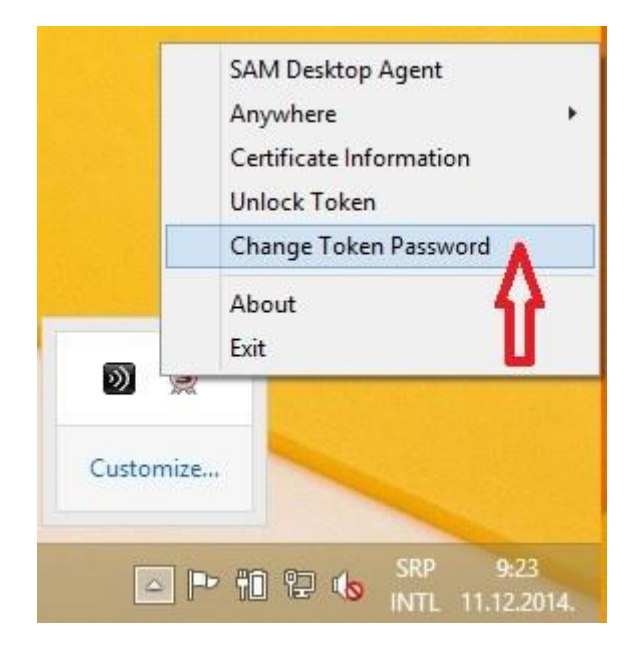

| ge Password: slavko.                                      | djordjevic                              |
|-----------------------------------------------------------|-----------------------------------------|
| et Authenticati                                           | on Client                               |
| ••••                                                      |                                         |
| •••••                                                     |                                         |
| > ••••••                                                  | 1005                                    |
| y with the quality settings def                           | fined on the token.                     |
| 8 characters, and contains u<br>rs (such as !, \$, #, %). | upper-case letters, lower-case letters, |
|                                                           |                                         |
| _                                                         | OK Cancel                               |
|                                                           | et Authenticati                         |

У горњем пољу унесите тренутну лозинку (почетна је 9999)

Лозинка мора садржати минимум 8 карактера, и да буде комбинација великих и малих слова, бројева и специјалних карактера. У пољу *New Token Password* унесите нову лозинку, и потврдите је у пољу *Confirm Password*. Након успешне промене лозинке, појављује се следећа потврда:

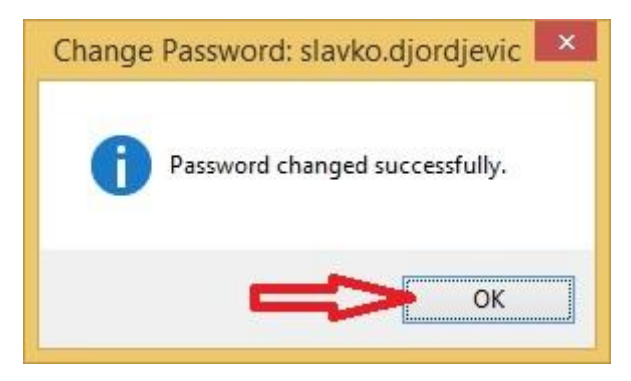

#### Откључавање закључаног токена

После 5 неуспешних логовања, токен се закључава и потребно је урадити процедуру откључавања. Десним кликом миша на иконицу Safenet клијента, у доњем десном углу екрана, добијате мени на коме одаберете опцију **Unlock Token.** 

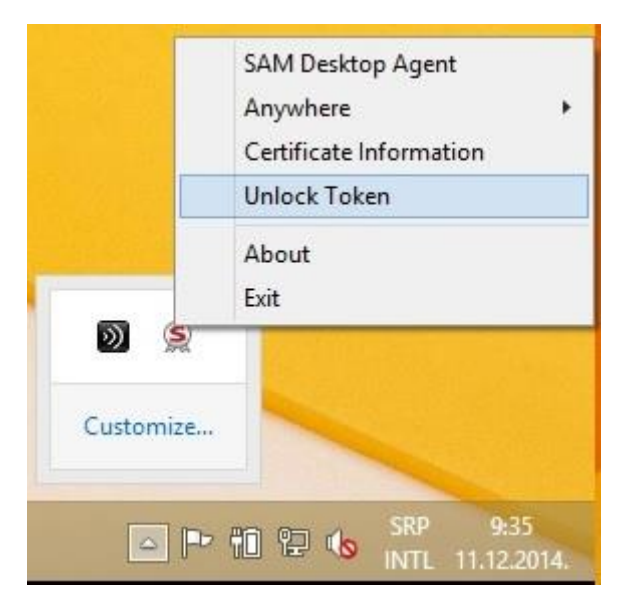

Појавиће се следећи прозор:

| 1                                   | Unlock Token: testiram.opet                                                                             | ×                                                                                                    |
|-------------------------------------|----------------------------------------------------------------------------------------------------|----------------------------------------------------------------------------------------------------|
| SafeNet                             | SafeNet Authentication Client                                                                           | 5 15664UG5 551164<br>19566455 406+ 91<br>19<br>19<br>19<br>19<br>19<br>19<br>19<br>19<br>19<br>19<br>10<br>10<br>10<br>10<br>10<br>10<br>10<br>10<br>10<br>10<br>10<br>10<br>10 |
| Challenge Code:                     | 9C 4C EB C5 08 C1 80 FD                                                                                 |                                                                                                    |
| Response Code:                      |                                                                                                    |                                                                                                    |
| Token Passwo                        | ord must be changed on first logon                                                                      |                                                                                                    |
| New Token Pass                      | word:                                                                                                   |                                                                                                    |
| Confirm Password                    | i:                                                                                                    |                                                                                                    |
| The new Passwo                      | rd must comply with the quality settings defined on the toke                                            | en.                                                                                                    |
| A secure Passwo<br>numerals, and sp | rd has at least 8 characters, and contains upper-case letter<br>acial characters (such as !, \$, #, %). | rs, lower-case letters,                                                                                                    |
| Current Languag                     | e: SR                                                                                                   |                                                                                                    |
| Enter the Respor                    | ise Code provided by your administrator.                                                                |                                                                                                    |
|                                     | c                                                                                                    | K Cancel                                                                                                    |

Потребно је да назовете контакт особе за подршку, и издиктирате код из поља *Challenge Code*.

Контакте особа за подршку доставља Министарство правде.

Битно је да не затварате овај прозор све док не промените лозинку, зато што се поновним отварањем генерише нови код.

| afeNet Safe                                                                    | eNet Authentication Client                                                                    | 15664UGS05<br>6A55 6D6+<br>H |
|--------------------------------------------------------------------------------|-----------------------------------------------------------------------------------------------|------------------------------|
|                                                                                |                                                                                               | STATISTICS OF STATISTICS     |
| Challenge Code:                                                                | 9C 4C EB C5 08 C1 80 FD                                                                       |                              |
| Response Code:                                                                 | CACAACF7C58790E2                                                                              |                              |
| Token Password must b                                                          | pe changed on first logon                                                                     |                              |
| New Token Password:                                                            |                                                                                               | 3                            |
| Confirm Password:                                                              |                                                                                               | 1                            |
| The new Password must co                                                       | omply with the quality settings defined on the token.                                         |                              |
|                                                                                |                                                                                               | 1.2011                       |
| A secure Password has at<br>numerals, and special char                         | least 8 characters, and contains upper-case letters, lower-<br>acters (such as !, \$, #, %).  | case letters,                |
| A secure Password has at numerals, and special char<br>Current Language: SR    | least 8 characters, and contains upper-case letters, lower-<br>racters (such as !, \$, #, %). | case letters,                |
| A secure Password has at numerals, and special char<br>Current Language: SR    | least 8 characters, and contains upper-case letters, lower-<br>acters (such as !, \$, #, %).  | case letters,                |
| A secure Password has at<br>numerals, and special char<br>Current Language: SR | least 8 characters, and contains upper-case letters, lower-<br>acters (such as !, \$, #, %).  | case letters,<br>Cancel      |

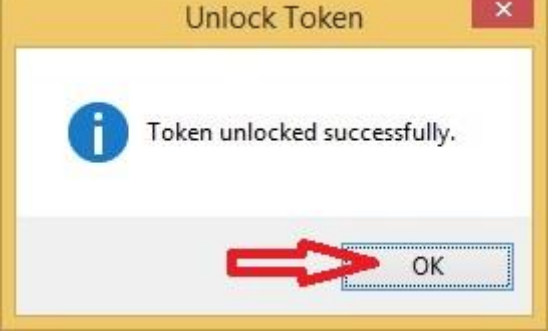